## การเข้าใช้งานระบบระบบจองห้องออนไลน์

การเข้าใช้งานระบบจองห้องออนไลน์ ผู้ใช้งานสามารถเข้าใช้งานผ่านเว็บเบราว์เซอร์ URL www.bcnb.ac.th
 ดังภาพที่ 1

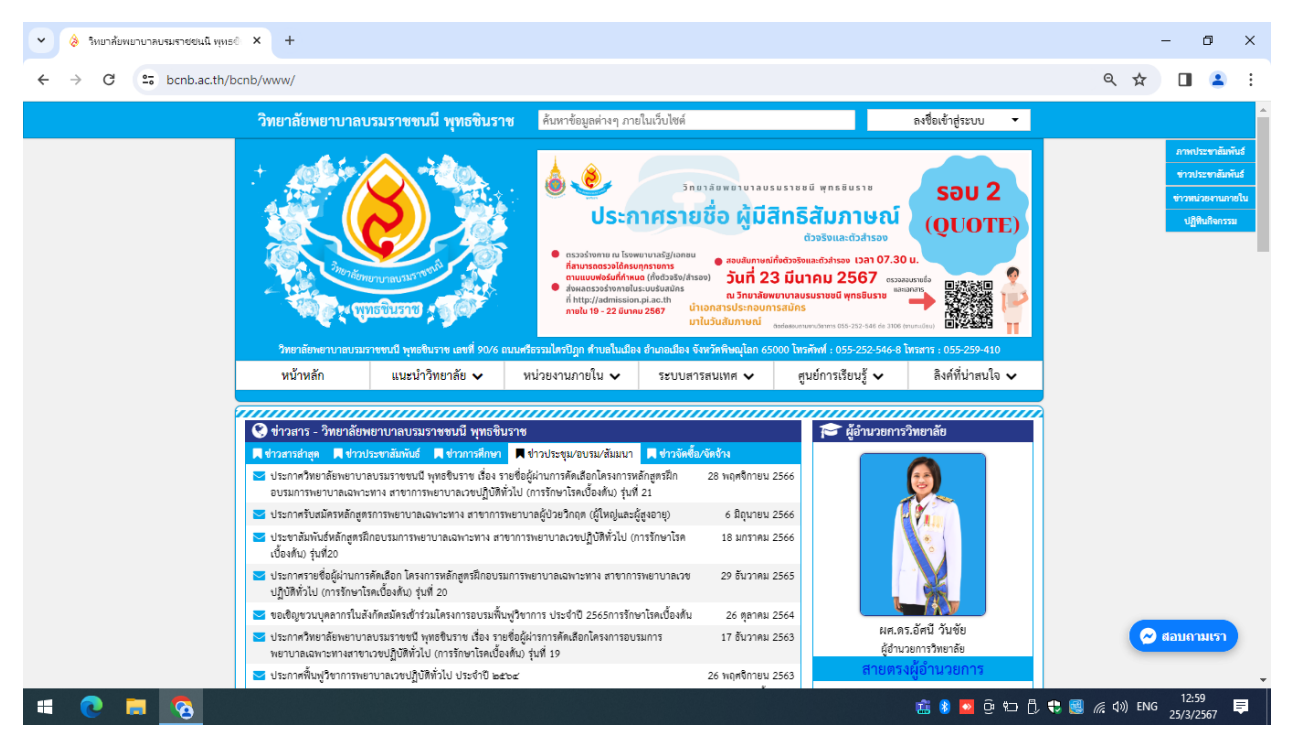

**ภาพที่ 1** ภาพหน้าจอการเว็บไซต์ของวิทยาลัย

 เมื่อผู้ใช้เข้าใช้งานผ่านเว็บแล้วเลื่อนหมุนปุ่ม Scroll เมาส์ไปด้านล่างของเว็บไซต์แล้วจะเจอปุ่มเมนู ระบบจอง ห้องออนไลน์ คลิกเม้าส์ตรงปุ่มเมนู

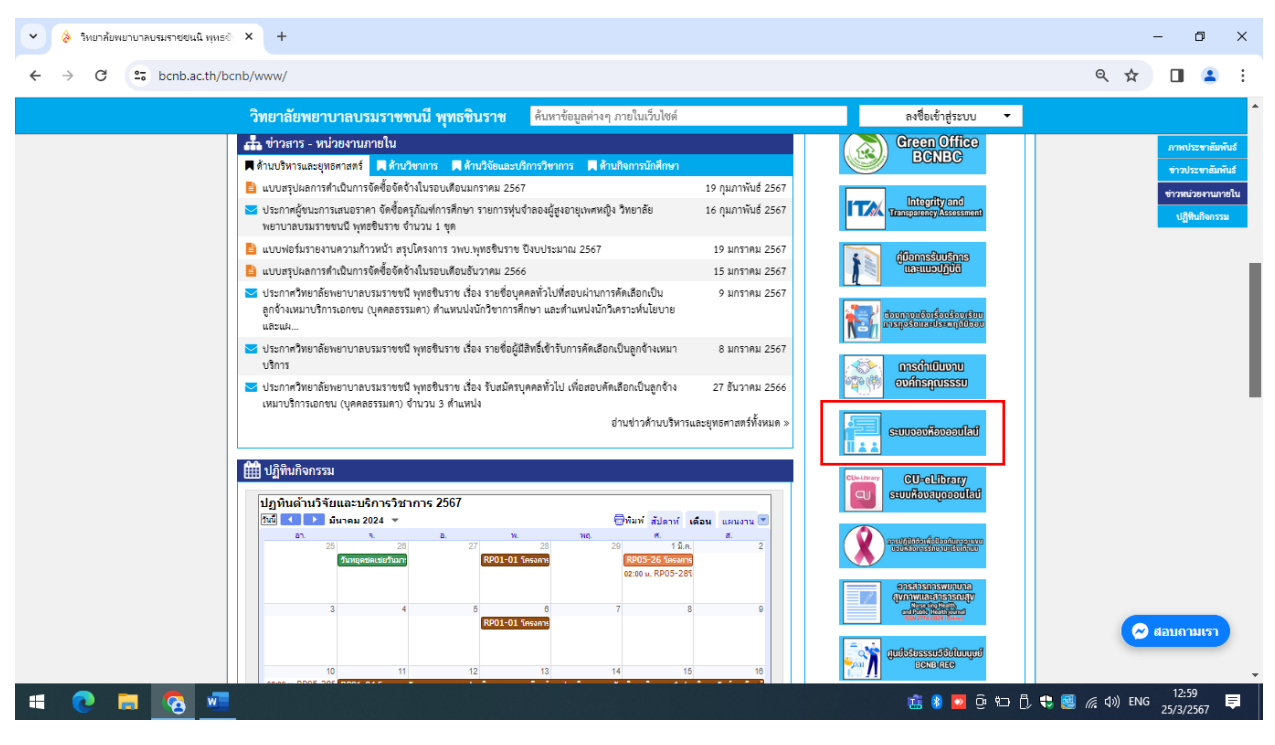

**ภาพที่ 2** ภาพแสดงปุ่มเมนูเข้าระบบ

 หลังจากผู้ใช้งานคลิกเม้าส์ตรงปุ่มเมนูระบบจองห้องออนไลน์ แล้วระบบจะเปิดหน้าแท็บใหม่ ให้ผู้ใช้งาน เข้าสู่ระบบ โดยคลิกที่ปุ่ม เข้าสู่ระบบ

| <ul> <li>จิ ริทยาลัยพยาบาลบรมราชชนนิ พุทธ × S สะ</li> </ul>                                                                                                    | ขบของห้องออนไลน์ × +                                       |                                                 |                                                                                             |                                                                                    |                                                                                                  | -                                                                                                    | o x                                     |
|----------------------------------------------------------------------------------------------------|------------------------------------------------------------|-------------------------------------------------|---------------------------------------------------------------------------------------------|------------------------------------------------------------------------------------|--------------------------------------------------------------------------------------------------|----------------------------------------------------------------------------------------------------|-----------------------------------------|
| ← → C A Not secure 61.19.22.213/mrbs/day.php?year=2024&month=03&day=25&area=7&room=10                                                                                                    |                                                            |                                                 |                                                                                             |                                                                                    |                                                                                                  |                                                                                                    |                                         |
| [Warning: Server failed to set locale to 'UTF-8']                                                                                                    |                                                            |                                                 |                                                                                             |                                                                                    |                                                                                                  |                                                                                                    | <u>^</u>                                |
| วิทยาลัยพยาบาลบรมราชชนนี<br>ระบบจองห้องออนไล                                                                                                    | พุทธชินราช<br>มน์                                          | 25/03/2024 ใปยัง                                | ช่วยเหลือ ห้                                                                                | <b>โอง รายงาน</b>                                                                  | ค้นหา:                                                                                           | ผู้<br>เข้<br>รายร่                                                                                                    | เข้ทั่วไป<br>าสู่ระบบ<br>ชื่อผู้ใช้งาน  |
| Areas                                                                                                    |                                                            |                                                 | กุมภาพันธ์ 2567                                                                             | มีเ                                                                                | มาคม <b>2</b> 567                                                                                | เมษายน 2567                                                                                                    |                                         |
| 01.เรื่องประชุม<br>02.เก้องเร็มนอาจารเรียน 1<br>03.เก้องเร็บนาลวารเรียน 3<br>04.เก้องเร็บนาลวันช่วย<br>05.เอ้องปฏิบัติการทางวิทยาศาสตร<br>07.เก้องปฏิบัติการทางวิทยาศาสตร<br>07.เก้องปฏิบัติการคางวิทยาศาสตร<br>08.เก้องที่คุณวิทยาศา<br>09.เก้องกลุ่นขออนไลบ์<br>11.เก้องเรียนออาจารเรียน 2 |                                                            | ຍາ<br>4<br>11<br>25 2                           | R, D, W, WL, KI, KI,<br>1 2<br>5 6 7 8 9<br>12 13 14 15 16<br>19 20 21 22 23<br>26 27 28 29 | 8. 21. 3. 2<br>3 3 4 5<br>10 3 4 5<br>17 10 11 11<br>24 17 18 11<br>24 25 21<br>31 | . ₩. ₩(β, ₹, ξ, 21, 21,<br>; 7 1 2 7<br>2 13 14 15 16 14<br>2 20 21 22 23 21<br>5 27 28 29 30 28 | ¬.          N.         W(1)           1         2         3         4           8         9         10         11           15         16         17         18           22         23         24         25           29         30         24         25 | Й. त.<br>5 6<br>12 13<br>19 20<br>26 27 |
|                                                                                                    |                                                            | จันทร์ 25 มีนาคม 256                            | 67                                                                                          |                                                                                    |                                                                                                  |                                                                                                    |                                         |
| << ก่อนหน้า                                                                                                    |                                                            | วันนี้                                          |                                                                                             |                                                                                    |                                                                                                  |                                                                                                    | ถัดไป >>                                |
| เวลา: มัอง 1601 ห้องประณพวงผก(60)<br>07/30 ตร.รุ่งหัวา หรือเรื่องสถิตย์<br>07:30<br>08:800<br>09:30<br>09:30<br>10:00<br>10:30<br>11:30<br>12:20<br>12:30<br>12:30                                                                                                    | ห้อง 1603 ห่องประชุมทุพธภักษา(300)<br>ป.เด็ก1 ปี2 ปฐมนิเทศ | พ้อง 3204 พ้องประชุมซ่อผง<br>ณัฐวด์ สิทธิ์รุนทด | n(25)                                                                                       | ห้องประชุมเบบพุกา(                                                                 | 30) мал                                                                                          | ระบุมเบบพสรณ์(250                                                                                                    |                                         |
| 🖷 💽 🚍 🐼 💷                                                                                                    |                                                            |                                                 |                                                                                             | ú                                                                                  | ; 8 🔼 ê 🖘 🖞 🤻 🕻                                                                                  | 」 <i>信</i> (小)) ENG <sub>2</sub>                                                                                                    | 13:03<br>5/3/2567 🗮                     |

**ภาพที่ 3** ภาพแสดงปุ่มเพื่อเข้าระบบ

 เมื่อคลิกเข้าสู่ระบบให้ผู้ใช้งาน Login โดยกรอก Username และ Password ลงในช่องแล้วคลิกที่ปุ่ม เข้าสู่ระบบ

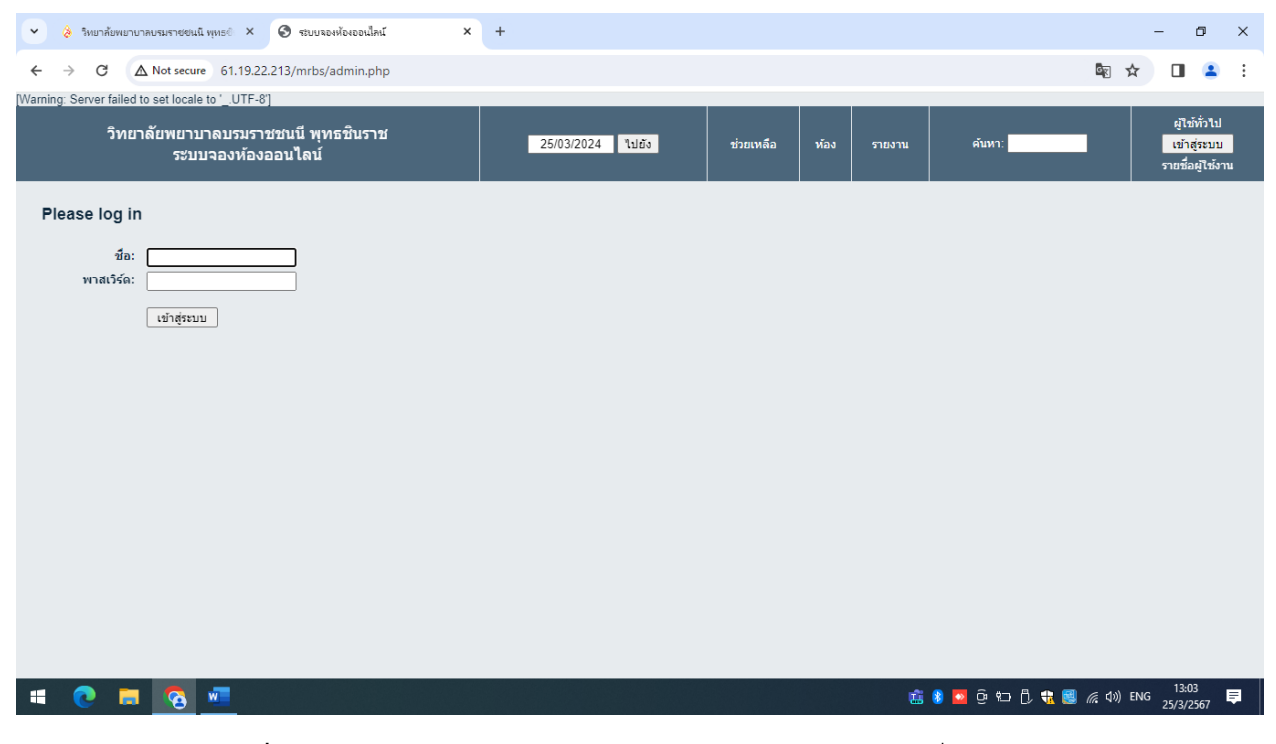

ภาพที่ 4 ภาพแสดงกรอก Username และ Password ลงในช่องเพื่อเข้าสู่ระบบ

## 5. เมื่อ lolgin เข้าสู่ระบบสำเร็จระบบจะแสดงเมนูของระบบผู้ใช้งานสามารถคลิกเลือกจองห้องได้ตามต้องการ

| <ul> <li>จิทยาลัยพยาบาลบรมราชชนนิ พุทธ × S</li> </ul>                                                                                                    | ะบบจองห้องออนใคน                                  | × +                                          |                                                                                    |                                                                      |                                                                                                    | - 0 ×                                                                                                    |
|----------------------------------------------------------------------------------------------------|---------------------------------------------------|----------------------------------------------|------------------------------------------------------------------------------------|----------------------------------------------------------------------|----------------------------------------------------------------------------------------------------|----------------------------------------------------------------------------------------------------|
| ← → C ▲ Not secure 61.19.22.213/m                                                                                                    | nrbs/day.php?year=2024&r                          | nonth=03&day=25&area=7&r                     | oom=10&returl=http%3                                                               | A%2F%2F61.19.2                                                       | 22.213%2Fmrbs%2Fday.php%3Fy                                                                                                    | year%3 🕼 🚖 🔲 😩 🗄                                                                                                    |
| [Warning: Server failed to set locale to 'UTF-8']                                                                                                    |                                                   |                                              |                                                                                    |                                                                      |                                                                                                    | ·                                                                                                    |
| วิทยาลัยพยาบาลบรมราชชนนี ท<br>ระบบจองห้องออนไลเ                                                                                                    | ขุทธชินราช<br>ป                                   | 25/03/2024 ไปยัง                             | ช่วยเหลือ                                                                          | ห้อง รายงาา                                                          | น คับหา:                                                                                                    | สวัสดี คุณ teerapong<br>ออกจากระบบ<br>รายชื่อผู้ใช้งาน                                                                                        |
| Areas<br>01.เกืองประชุม<br>02.เก้องเรียนอาคารเรียน 1<br>03.เก้องเรียนอาคารเรียน 3<br>04.เก้องเรียนอาคารเรียน 3<br>05.เก้องปฏิบัติการกอมทัวเตอร์<br>07.เก้องปฏิบัติการคอมทัวเตอร์<br>08.เก้องทักผู้เข้าอบรม<br>08.เก้องทักผู้เข้าอบรม<br>10.เก้องเรียนออาคารเรียน 2 |                                                   |                                              | ณุมภาพัณษ์<br>อา. จ. อ. พ.<br>4 5 6 7<br>11 12 13 14<br>18 19 20 21<br>25 26 27 28 | 2567<br>W(I). ਯ. ਗ.<br>1 2 3<br>8 9 10<br>15 16 17<br>22 23 24<br>29 | <b>มินาคม 2567</b><br>อา. จ. อ. พ. พฤ. ศ. ศ.<br>3 4 5 6 7 8 9<br>10 11 12 13 14 15 16<br>17 18 19 20 21 12 23<br>24 28 27 28 29 30<br>31 | <b>เมษายาม 2567</b><br>อา. จ. อ. พ. พฤ. ศ. ส.<br>1 2 3 4 5 6<br>7 8 9 10 11 12 13<br>14 15 16 17 18 19 20<br>21 22 23 24 25 26 27<br>28 29 30 |
|                                                                                                    |                                                   | จันทร์ 25 มี                                 | นาคม 2567                                                                          |                                                                      |                                                                                                    |                                                                                                    |
| << ก่อนหน้า                                                                                                    |                                                   | วัน                                          | đ 🗖                                                                                |                                                                      |                                                                                                    | ถัดไป >>                                                                                                    |
| <ul> <li>ห้อง 1601 ห้องประชุมพรงผกา(60)</li> <li>07:30 ตร.รุ่งที่ว่า หรือเรื่องสถิตย์</li> <li>07:30</li> <li>08:30</li> <li>09:00</li> <li>09:30</li> <li>10:00</li> <li>11:30</li> <li>11:00</li> <li>11:30</li> <li>12:30</li> </ul>                            | ห้อง 1603 ห้องประยุมพุทษ<br>ปิ่นดึก1 ปี2 ปฐมนิเทศ | รักษา(300) ห้อง 3204 พ่                      | องประชุมที่อผกา(25)                                                                | ห้องประ                                                              | ะขุมเมนทุกา(30)                                                                                                    | หอประชุมเบบพุสรณ์(250)                                                                                                    |
| 61.19.22.213/mrbs/edit_entry.php?area=7&room=82&hou                                                                                                    | r=07&minute=00&year=20248                         | kmonth=3&day=25 <mark>วดี สิทธิ์ขุนทด</mark> |                                                                                    |                                                                      |                                                                                                    | •                                                                                                    |
| 💻 📀 🚍 🥌                                                                                                    |                                                   |                                              |                                                                                    |                                                                      | 🤹 ଃ 🔽 ĝ 🏎 🖞                                                                                                    | も 13:04 (見) ENG 13:04 (見) (見) (見) (見) (見) (見) (見) (見) (見) (見)                                                                                 |

**ภาพที่ 5** ภาพแสดงเมนูต่างของระบบ

## 6. การเข้าใช้งานระบบจองห้องออนไลน์ ผู้ใช้งานคลิกเลือกห้องที่จะจอง เลือกวันที่ที่จะจองใช้งาน

| 👻 👌 ริทยาลัยพยาบาลบรมราชชนนี พุทธป                                                                                                    | 🗙 🧐 ระบบลองท้องออนไลน์        | × +                     |                                       |                          |                       | - 0                          | ×              |
|----------------------------------------------------------------------------------------------------|-------------------------------|-------------------------|---------------------------------------|--------------------------|-----------------------|------------------------------|----------------|
| ← → C ▲ Not secure 61                                                                                                    | 1.19.22.213/mrbs/week.php?yea | r=2024&month=3&day=25   | 8larea=7&room=82                      |                          |                       | \$ ☆                         | <b>1</b> :     |
| 06.ห้องปฏิบัติการทางวิทยาศาสตร<br>07.ห้องปฏิบัติการคอมพิวเตอร์<br>08.ห้องทักผู้เข้าอบรม<br>09.ห้องอาหาร<br>10.ห้องเรียนออนไลน์<br>11.ห้องเรียนออนาลารเรียน 2 |                               |                         |                                       | 31                       |                       |                              | •              |
|                                                                                                    |                               | 01.ห้องบ                | ไระชุม - ห้องประชุมเบน                | ทุกา                     |                       |                              |                |
| << ไปสัปดาห์ก่อนหน้า                                                                                                    |                               |                         | สัปดาห์นี้                            |                          |                       | ไปสัปดาห์ถัดไม               | >>             |
| วันอาทิตย์<br>เวลา: 24 มีนาคม                                                                                                    | วันจับทร์<br>25 มีนาคม        | วันอังคาร<br>26 มีนาคม  | วันพุธ<br>27 มีนาคม                   | วันพฤหัสบดี<br>28 มีนาคม | วันศุกร์<br>29 มีนาคม | วันเสาร์<br>30 มีนาคม        |                |
| 07:00                                                                                                    |                               |                         |                                       |                          |                       |                              |                |
| 08:00                                                                                                    |                               |                         |                                       |                          |                       |                              |                |
| 08:30                                                                                                    |                               |                         |                                       |                          |                       |                              |                |
| 09:30                                                                                                    | -                             | วิรัตน์ อมกระโทก        |                                       |                          |                       |                              |                |
| 10:00                                                                                                    |                               |                         |                                       |                          |                       |                              |                |
| 10:30                                                                                                    |                               |                         |                                       |                          |                       |                              |                |
| 11:30                                                                                                    |                               |                         |                                       | chollada                 |                       |                              |                |
| 12:00                                                                                                    |                               |                         |                                       |                          |                       |                              |                |
| 13:00                                                                                                    |                               |                         |                                       |                          |                       |                              |                |
| 13:30                                                                                                    |                               |                         |                                       |                          |                       |                              |                |
| 14:00                                                                                                    |                               |                         |                                       |                          |                       |                              |                |
| 15:00                                                                                                    |                               |                         | ดร.เกศกาญจน์ ทันประภัสสร              |                          |                       |                              |                |
| 15:30                                                                                                    |                               |                         |                                       |                          |                       |                              |                |
| 16:30                                                                                                    |                               |                         | · · · · · · · · · · · · · · · · · · · |                          |                       |                              |                |
| 17:00 chollada                                                                                                    |                               |                         |                                       |                          |                       |                              |                |
| 18:00                                                                                                    |                               |                         |                                       |                          |                       |                              |                |
| 61.19.22.213/mrbs/edit_entry.php?room=82                                                                                                    | 2&area=7&hour=08&minute=30&ye | ar=2024&month=03&day=25 |                                       |                          |                       |                              | -              |
| 🗯 💽 🗖 🙆 🖷                                                                                                    |                               |                         |                                       |                          | 💼 8 💁 Ĝ 🖘 🖞 😍         | 13:05<br>ご (ない) ENG 25/3/256 | <sub>7</sub> 📮 |

**ภาพที่ 6** ภาพแสดงรายละเอียดห้องเรียนห้องประชุมที่ถูกจองใช้งานตามวัน เวลา

 ให้ผู้ใช้งานกรอกข้อมูลการจองห้อง เช่น กรอกชื่อ-นามสกุลผู้จอง ความต้องการอุปกรณ์โสตฯและคอมพิวเตอร์ เพิ่มเติม ระบุวันเวลาที่ใช้งาน เลือกภาควิชา รายวิชา แล้วก็ใส่จำนวนผู้เข้าใช้บริการแล้วก็กดบันทึก

| 👻 👌 วิทยาลัยพยาบาลบรม                                                                                                    | มราชชนนิ พุทธ 🗴 🔇 ระบบจองห้องออนไลน์                                                                                                    | × +                             |               |            |        |                                                 | - 0 ×                                                  |
|----------------------------------------------------------------------------------------------------|----------------------------------------------------------------------------------------------------|---------------------------------|---------------|------------|--------|-------------------------------------------------|--------------------------------------------------------|
| ← → C ▲ No                                                                                                    | ot secure 61.19.22.213/mrbs/edit_entry.php?roon                                                                                                    | =82&area=7&hour=08&minute=00&ye | ear=2024&mont | th=03&day= | =25    |                                                 | 🌬 🖈 🔲 😩 :                                              |
| [Warning: Server failed to se                                                                                                  | t locale to 'UTF-8']                                                                                                    |                                 |               |            |        |                                                 | A                                                      |
| วิทยาลัยพ<br>ร                                                                                                    | ยาบาลบรมราชชนนี พุทธชินราช<br>ระบบจองห้องออนไลน์                                                                                                    | 25/03/2024 ไปยัง                | ช่วยเหลือ     | ห้อง       | รายงาน | คับหา:                                          | สวัสดี คุณ teerapong<br>ออกจากระบบ<br>รายชื่อผู้ใช้งาน |
| เพิ่มข้อมูล                                                                                                    |                                                                                                    |                                 |               |            |        |                                                 |                                                        |
| ชื่อ - นามสกุล ผู้จอง:                                                                                                    |                                                                                                    |                                 |               |            |        |                                                 |                                                        |
| ความต้องการอุปกรณ์<br>โสดและคอมเซ็มเติม<br>จากที่มีมีปมต้องระบุ)<br>(ถ้าไม่มีไม่ต้องระบุ)<br>เริ่มต้น:<br>สิ้นสุค:<br>ชื่นสุค: | 25/03/2024         08:00         ▼         ) ทั้งรัน           25/03/2024         09:00 (1 ชัวโมง)         ▼           01 ห้องประชุม         ▼         ▼           พ่อ 1601 / ห้องประชุมพรองศก         โป คอนโทล         โป คอนโทล | เด็ก เพื่อเดือกมากกว่า1 ห้อง    |               |            |        |                                                 |                                                        |
|                                                                                                    | ห้อง 1603 ห้องประชุมพุทธรักษา<br>ห้อง 3204 ห้องประชุมปอผกา<br>พ้องประชุมเบนทุกา<br>พอประชุมเบนทุสรณ์ ♥                                                                                                    |                                 |               |            |        |                                                 |                                                        |
| ภาควิชา:                                                                                                    | กลุ่มงานวิชาการ 💙                                                                                                    |                                 |               |            |        |                                                 |                                                        |
| รายวิชา:                                                                                                    | ·                                                                                                    | ุ่ √"กรุณาเลือกรายวิชา"         |               |            |        |                                                 |                                                        |
| จำนวนผู้เข้าใช้บริการ:                                                                                                    | ** กรุณาใส่จำนวนคนก่อนบันทึกข้อมูล **                                                                                                    |                                 |               |            |        |                                                 |                                                        |
| ยืนยันสถานะ:                                                                                                    | ●ยืนยัน ⊖ยังไม่แน่นอน                                                                                                    |                                 |               |            |        |                                                 | •                                                      |
| 4 💽 🗖                                                                                                    | <u>s</u>                                                                                                    |                                 |               |            |        | 💼 🎖 🔼 ĝ 🖘 🗍 <table-cell-rows></table-cell-rows> | 』 <i>信</i> ( d≫) ENG 13:05<br>25/3/2567 早              |

**ภาพที่ 7** ภาพแสงข้อมูลระบบในการเพิ่มข้อมูล

| 🗙 👌 วิทยาลัยพยาบาลบรมราช                                                                       | รอนนี้ พุทธ∂ × เชิง สระบงสะหลัดของนี้สน์ × +                                                                                                    |      | -      | Ċ       | 7  | × |  |  |
|------------------------------------------------------------------------------------------------|----------------------------------------------------------------------------------------------------|------|--------|---------|----|---|--|--|
| ← → C ▲ Not se                                                                                 | 61.19.22.213/mrbs/edit_entry.php?room=82&area=7&hour=08&minute=00&year=2024&month=03&day=25                                                                                                    | àr 1 | ¥      |         | •  | : |  |  |
| เริ่มต้น: 25<br>สินสุด: 25<br>ที่นที่: 0<br>ห้อง: พี<br>ห้<br>พี<br>มาควิชา: ณี<br>ภาควิชา: ณี | 503/2024 08:00 ♥ □ ทั้งวัน<br>503/2024 09:00 (1 ขัวโมง) ♥<br>1 ห้องประชุมพรงศกา<br>โข้ คอนโทล คลิก เพื่อเลือกมากกว่า1 ห้อง<br>โข้ คอนโทล คลิก เพื่อเลือกมากกว่า1 ห้อง<br>โข้ คอนโทล คลิก เพื่อเลือกมากกว่า1 ห้อง                                                                                                    |      |        |         |    | * |  |  |
| รายวิชา: อี่                                                                                   | น ๆ / ประชุม / อบรม / กิจกรรม ✔️ทรุณาเลือกรายวิชา*                                                                                                    |      |        |         |    |   |  |  |
| จำนวนผู้เข้าใช่บริการ: 1(                                                                      | 0 "กรุณาใส่ข่านวนคนก่อนบันทึกข่อมูล ""                                                                                                    |      |        |         |    |   |  |  |
| ยนยนสถานะ: 🕒                                                                                   | อกถูก () จุดนาทตากอก                                                                                                    |      |        |         |    |   |  |  |
| ทำซ้ำประเภท: 💿                                                                                 | ะ 🐵 ไม่ 🔿 ทุกวัน 🔿 ทุกสัมดาห์ 🔿 ทุกเด็ม 🔿 ทุกเดือน, วันเดียวกัน 🔿 ก-หุกสัมดาห์                                                                                                    |      |        |         |    |   |  |  |
| ทำซ้ำวันสิ้นสุด: 25                                                                            | 5/03/2024                                                                                                    |      |        |         |    |   |  |  |
| ทำซ้ำวัน: 🗌<br>(สำหรับทุกสัปดาห์<br>หรือ n-ทุกสัปดาห์)                                         | ) วันอาทิตย์   วินจินทร์   วินอิงคาร   วินทุธ   วินทฤหัสบดี   วินศุกร์   วินเสาร์                                                                                                    |      |        |         |    |   |  |  |
| จำนวนสัปดาห์:<br>(สำหรับ n-ทุกสัปดาห์)                                                         |                                                                                                    |      |        |         |    |   |  |  |
| Skip past conflicts:                                                                           |                                                                                                    |      |        |         |    |   |  |  |
| Back 1                                                                                         | มันทึก 🗸 🗸                                                                                                    |      |        |         |    |   |  |  |
| มุมมองรายวัน: 19 มี.ค.<br>มุมมองรายสัปดาห์: 25 ก.พ<br>มุมมองรายเดือน: มกราค                    | .   20 นัก.   21 มีค.   22 มีค.   23 มีค.   24 มีค.   [26 มีค. ]   26 มีค.   27 มีค.   28 มีค.   29 มีค.   30 มีค.   31 มีค.   1 นย.<br>เ.   3 มีค.   10มีค.   17 มีค.   [24 มีค.   13 มีค.   7 มม.   14 นบ.   21 นบ.<br>ม 2567   กุมภาพันธ์ 2567   <mark>เม็นาคม 2567</mark>   เมษายน 2567   พฤษภาคม 2567   มิถุนายน 2567   กรกฎาคม 2567   สังหาคม 2567   กันยายน 2567 |      |        |         |    |   |  |  |
|                                                                                                |                                                                                                    | 10)  | 1      | 13:07   |    | Ť |  |  |
|                                                                                                | ) <u>***</u>                                                                                                    | 470  | 141U - | 25/3/25 | 57 |   |  |  |

**ภาพที่ 8** ภาพแสงข้อมูลระบบในการเพิ่มข้อมูล

8. เมื่อผู้ใช้งานกดปุ่ม บันทึก ข้อมูลการจองห้องเรียนห้องประชุมก็จะแสดงข้อมูลรายละเอียดการจองห้อง โดยจะ แสดงรายชื่อผู้จองในวันเวลาที่จอง ห้องที่จอง

| 👻 👌 วิทยาล้อพยาบาลบรมราชชนนิ พุทธ0                                                                                                    | × 🔇 ระบบของห้องออนไลน์                                                                                                    | × +                    |                      |                                                                            |                                                                |                                                                                                    | - 0 ×                                                                                                    |
|----------------------------------------------------------------------------------------------------|----------------------------------------------------------------------------------------------------|------------------------|----------------------|----------------------------------------------------------------------------|----------------------------------------------------------------|----------------------------------------------------------------------------------------------------|----------------------------------------------------------------------------------------------------|
| $\leftarrow \rightarrow C \triangle$ Not secure 61.                                                                                                    | 19.22.213/mrbs/week.php?ye                                                                                                    | ar=2024&month=3&day=25 | &area=7&room=82      |                                                                            |                                                                |                                                                                                    | ¤z ☆ 🔲 😩 :                                                                                                    |
| Warning: Server failed to set locale to '                                                                                                    | ITE-8'1                                                                                                    |                        |                      |                                                                            |                                                                |                                                                                                    |                                                                                                    |
| วิทยาลัยพยาบาลบรม<br>ระบบจองห้เ                                                                                                    | ราชชนนี พุทธชินราช<br>องออนไลน์                                                                                                    | 25/03/202              | 4 ไปยัง              | ช่วยเหลือ                                                                  | ห้อง รายงาน                                                    | ดับหา:                                                                                                    | สวัสดี คุณ teerapong<br>ออกจากระบบ<br>รายชื่อผู้ใช้ง่าน                                                                                    |
| Areas<br>01.เมืองประชุม<br>02.เมืองรู้ขมายการเรียน 1<br>03.เมืองรู้ขมายการเรียน 3<br>04.เมืองรู้ขมายการเรียน 3<br>05.เมืองปฏิปลัการรอมว่ายาศาสตร<br>07.เมืองปฏิปลัการรอมว่ายาศาสตร<br>08.เมืองทักผู้เข้าอบรม<br>09.เมืองวามาร<br>10.เมืองรู้ขมายการเรียน 2 | <u>ป้อง</u><br>ห้อง 1601 ห้องประชุมพางศก<br>ห้อง 1203 ห้องประชุมพุทธรัก<br>ห้อง 3204 ห้องประชุมพ่อสกา<br>ห้องประชุมแบบทุศา<br>หอประชุมแบบทุศรกไ | רע                     | 91.<br>4<br>18<br>25 | <b>คุมภาพัน</b> :<br>จ. อ. พ.<br>5 6 7<br>12 13 14<br>19 20 21<br>26 27 28 | ร์ 2567<br>พฤ. ศ. ส. 2<br>8 9 10<br>15 16 17<br>22 23 24<br>29 | <b>มันาคม 2567</b><br>11. จ. อ. พ. พ(ม. ศ. ส.<br>12.<br>3. 4. 5. 6. 7. 8. 9<br>13. 14. 15. 14. 15.<br>17. 18. 19. 20. 21. 22. 23<br>44. 25. 26. 27. 28. 29. 30<br>31. | LLNATELL 2567<br>a)1. 9. a). W. M(d). 9. 3.<br>1 2 3 4 5 6<br>7 8 9 10 11 12 13<br>14 15 16 7 18 19 20<br>21 22 23 24 25 26 27<br>28 29 30 |
|                                                                                                    |                                                                                                    | 01.ห้องป               | ระชุม - ห้องประว     | (มเบนทุกา                                                                  | 1                                                              |                                                                                                    |                                                                                                    |
| << ไปสัปดาห์ก่อนหน้า                                                                                                    |                                                                                                    |                        | สัปดาห์นี้           |                                                                            |                                                                |                                                                                                    | ไปสัปดาห์ถัดไป >>                                                                                                    |
| วันอาทิตย์<br>เวลา: 24 มีนาคม<br>07:00<br>07:30                                                                                                    | วับจับทร์<br>25 มีนาคม                                                                                                    | วันอังคาร<br>26 มีนาคม | วันพุธ<br>27 มีนาคม  |                                                                            | วันพฤหัสบดี<br>28 มีนาคม                                       | วันศุกร์<br>29 มีนาคม                                                                                                    | วับเสาร์<br>30 มีนาคม                                                                                                    |
| 08:00                                                                                                    | ธีระพงศ์ ลำน้อย                                                                                                    |                        |                      |                                                                            |                                                                |                                                                                                    |                                                                                                    |
| 09:00<br>09:30                                                                                                    |                                                                                                    | วิรัตน์ อมกระโทก       |                      |                                                                            |                                                                |                                                                                                    |                                                                                                    |
| 10:00<br>10:30                                                                                                    |                                                                                                    |                        |                      |                                                                            |                                                                |                                                                                                    |                                                                                                    |
| 11:00<br>11:30<br>12:00<br>12:30                                                                                                    |                                                                                                    |                        |                      | chol                                                                       | lada                                                           |                                                                                                    |                                                                                                    |
|                                                                                                    |                                                                                                    |                        |                      |                                                                            |                                                                | 💼 😵 🔽 ĝ 🖘 🗍                                                                                                    | € 闥 🦟 (小) ENG 13:07 員                                                                                                    |